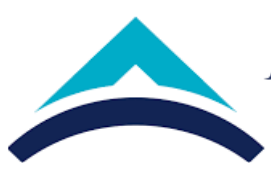

| USS sistemine giftiy spelut. USS Sistemine de giftenci belgeter i kosmene takteur   v e giftencinin nomerars synakturek aruthur. Aromade gkan yeni giftenci i giftenci belgeti kosmen takteur   e giftencinin nomerars synakturek aruthur. Aromade gkan yeni giftenci i giftenci belgeti kosmen takteur   i gjernet belgeti komne takteur ve giftenci konty sparter   i gjernet belgeti komne takteur ve giftenci konty sparter   i gjernet belgeti komne takteur ve giftenci konty sparter   i sperter   i sperter sperter   i                                                                                                    | 1                                                                                                    |                                                                                                    |
|----------------------------------------------------------------------------------------------------|----------------------------------------------------------------------------------------------------|----------------------------------------------------------------------------------------------------|
| UBS sistemine giriş yapılır. UBS Sisteminden öğrenci kelleleri kısıman taklanır<br>ve öğrenci kimik kartı seçeneği işrenci kimik kartı seçeneği işrentelenir.   UBS sistemine giriş yapılır. UBS Sisteminden öğrenci kimik kartı seçeneği işrentelenir.   İşre elendikten sonra öğrenci kimik kartı seçeneği işrentelenir.   İşre elendikten sonra öğrenci kimik kartı seçeneği işrentelenir.   İşre elendikten sonra öğrenci kimik kartı seçeneği işrentelenir.   İşre elendikten sonra öğrenci kimik kartı yazdır taklamır. Burada yazıcı olarak<br>tABP Sool simik kart makinanıs seçilir ve basım yapılır. Basımi işlemi 178<br>soniyede tumanılanan karta ökcelikle foroğredını soği alt köşesine bologram<br>yapıştırdır.   Basımı temanılanan karta ökcelikle foroğredını soği alt köşesine bologram<br>yapıştırdır.   Kartın Kampis ve yeleşkelere giriş işlemi işin temanlama açamasına geçilir. Ba<br>işdemi işin sınart space programı kallanılmaktadır.   Sınart spacete ve vi keydediklir başleme saratı karını karını karını karını karını karını yapıştırılır.   Basımı temanlanın karta öscelikle foroğredını soği alt köşesine bologram<br>yapıştırılır.   Öğrenci kampis turnike, pilitik Turnike Markatadışı turnike ve cami buruikesi<br>verilir karydete basını kallanı dirini tenen blişileri<br>işin tamanlaman karta öscelikle foroğredır. Öğrencini elişi yerler<br>işin samet saçı programı kullanındatadır.   Öğrenci kimik karıtı teslim farmunda işili yerler<br>işin samet saçı programı kullanındatadır.   Öğrenci kimik karıtı teslim farmunda işili yerler<br>işin samet saçıra yaştık karıtı saşına sişili yerler<br>işin samet saçıra yaştışikarını kaştı başışı daşıtı başışıtı kaşıtı başışını ka                                                                                                    |                                                                                                    | BAŞLAMA                                                                                                    |
| Big sten i balanti i Kkann ve og enit knink karti vezde niklani segenegi spielenin.   Jige enit døges i kolmink i kkann ve og enit knink karti vezde niklani segenegi spielenin.   Jige enit døges i kolmink i kkann ve og enit klann. Børada yæzet alerak i kong bedeli dder ve ideme makbæze teslim alit.   Jøge enit døges i kolmink karti vezder tiklanir. Børada yæzet alerak i kong bedeli dder ve ideme makbæze teslim alit.   Jøge enit spielen i jin ögren i belges i komna klann ve ög enit klannik karti vezder tiklanik karti vezder tiklanik karti spielen i jin ögren i belges i komna hiklan ve ög enit klinik karti spielen i jin ögren i belges i komna hiklan ve ög enit klinik karti vezder tiklanik karti vezder tiklanik karti spielen i jin ögren i belges i komna hiklan ve ög enit klinik karti spielen i jin ögren i belges i komna hiklan ve ög enit klinik karti vezder tiklanik karti spielen i jin ögren i belges i komna hiklan ve ög enit klinik karti vezder tiklanik karti spielen i jin ögren i belges i komna hiklan ve ög enit klinik karti spielen i jin ögren i belges i komna hiklan ve ög enit klinik karti spielen i jin ögren i belges i komna hiklan ve ög enit klinik karti spielen i jin ögren i belges i komna hiklan ve ög enit klinik karti spielen i jin ögren i belges i komna hiklan ve ög enit klinik karti spielen i jin ögren i belges i komna hiklan ve ög enit klinik karti spielen i jin ögren i belges i komna bilgi enit i spielen i jin ögren i belges i komna spielen begren i klinik karti spielen i jin ögren i belges i komna spielen begren i kolmanktadar.   Smart spiele ve kort kompös tornike, göllik Tornike Markatalva tornike ve comi tornikesi verili kaydet basæk kegisti ve koken spielen britik.   Ögren i kinik karti teslim formonda igli verfer kinim karti spielen biritik.   Ö                                                                                                    | UBS sistemine giriş yapılır. UBS Sisteminden öğrenci belgeleri kısmına<br>ve öğrencinin numarası yazılarak aratılır. Aramada çıkan yeni öğrenci                                                  | Mevcut durumda öğrenciliği devam eden öğrencinin kartını<br>tıklanır<br>i için                                                                                                    |
| İşaratlandikten sonra üğrenci kimlik kartı yazdır tiklom - Burada yazıcı olarak<br>tMD* 5000 isimli kart makinası seçlir ve besim yapılır. Besim içdem 178<br>soniyede tanamlanın karta üncelikle fatoğrefin sağ alı köşesine hologram<br>yapıştırılır.   Basımı tanamlanın karta üncelikle fatoğrefin sağ alı köşesine hologram<br>yapıştırılır.   Kartın Kampüs ve yerleşkelere giriş işlemi için tanımlama aşamısına geçiir. Bu<br>işlem için sınarı space programı kullanılmaktadır.   Kartın Kampüs ve yerleşkelere giriş işlemi için tanımlama aşamısına geçiir. Bu<br>işlem için sınarı space programı kullanılmaktadır.   Sınarı spacete yeni personel iskmesi qalır. Öğrencinin tüm istenen bigileri<br>işsteme işleni re kaqadedilir bu işlem sonrası yerkikisma kiti hale gelmektedir.<br>Verki karatı kampüs ve yerleşkelere giriş işlemi<br>işlem için sınarı space programı kullanılmaktadır.   Başımı tanamlanan karta öncelikle fatoğrarlın<br>ir kaydete başarak işlem biririr.   Öğrenci ir kaydetir bu işlem sonrası yerki kısını kartı bale gelmektedir.<br>Verki karatı kampüs ve yerleşkelere giriş işlemi<br>işlem işlem sonrası yerki kısını kartı bale gelmektedir.<br>Verki karatı kampüs ve yerleşkelere giriş işlemi<br>işlem işlem biririr.   Öğrenci ir kaydete başarak işlem biririr.   Öğrenci ir kaydete başarak işlem biririr.   Öğrenci ir karydete başarak işlem biririr.   Öğrenci ir kaydete başarak işlem biririr.   Öğrenci ir karydete başarak işlem biririr.   Öğrenci ir karydete başarak işlem biririr.   Öğrenci ir karydete başarak işlem biririr.   Öğrenci ir karydete başarık işlem biririr.                                                                                                    | ogrenci beigesi kısmına likianir ve ogrenci kımlık karıl seçenegi işare                                                                                                    | Bu işlem için öncelikle öğrenci Muhasebe ve Finans birimine öğrenci<br>kimlik kartı kayıp bedeli öder ve ödeme makbuzu teslim alır.                                                                                                    |
| saniyede tamamlanmaktadır.<br>Basımı tamamlanmaktadır.<br>Basımı tamamlanma karta öscelikle fotoğrafın sağ alt köşesine hologram<br>yapştarılır.<br>Kartın Kampüs ve yerleşkelere giriş işlemi işin tanımlama aşamasına geçilir. Bu<br>işlem işlemi işin smart space programı kullanılımaktadır.<br>Sınart spacete yeni personel sekmesi açılır. Öğrencinin tüm istenen bilgileri<br>işisteme işlemi ve koydedilir bu işlem asanasına geçilir. Bu<br>işlemi ika smart space programı kullanılımaktadır.<br>Sınart spacete yeni personel sekmesi açılır. Öğrencinin tüm istenen bilgileri<br>işisteme işlemi ve koydedilir bu işlem asanasına geçilir. Bu<br>işleme işlemi ve koydedilir bu işlem asanasına geçilir. Bu<br>işlemet ina mamlanmaktadır.<br>Kartın Kampüs ve yerleşkelere giriş işlemi<br>işin atmamlanmaktadır.<br>Kartın Kampüs ve yerleşkelere giriş işlemi<br>işin smart spacete yeni personel sekmesi açılır. Öğrencinin tüm istenen bilgileri<br>işisteme işlemi ve koydedilir bu işlem asanasına geçilir. Bu<br>işi basını tamamlanmaktadır.<br>Kartın Kampüs ve yerleşkelere giriş işlemi<br>işin smart space programı kullanılımaktadır.<br>Sınart spacete personel istesin selmente birifile.<br>Sınart spacete personel istesin selmente birifile.<br>Sınart spacete personel istesin selmente birifile.<br>Sınart spacete personel istesin asağı tarik kanşı karın asaşına geçilir. Bu işlemi<br>işin sınart space programı kullanılımaktadır.<br>Sınart spacete personel istesin selmente birifile.<br>Sınart spacete personel istesin selmente birifile.<br>Sınart spacete personel istesin adılır.<br>Sınart spacete personel istesin selmente birifile.<br>Bişrenci kimilik kartı tesim formunda ilgili yerler<br>görenci tarındında doldurulur ve imzalanarak<br>üçrenci birif Personi birifile zənalin tesim dirifi.                                                                                                    | İşaretlendikten sonra öğrenci kimlik kartı yazdır tıklanır. Burada yazıc<br>HDP 5000 isimli kart makinası seçilir ve basım yapılır. Basım işlemi 178                                             | i olarak<br>8                                                                                                    |
| Basım tanamlanan karta öncelikle fotoğrafın sağ alt köşesine hologram<br>yapıştırılır.<br>Kartın Kampüs ve yerleşkelere giriş işlemi için tanımlama aşamasına geçilir. Bu<br>işlem için smart space programı kullanılmaktadır.<br>Smart spacete yeni personel sekmesi açılır. Öğrencinin tüm istenen bilgileri<br>isisteme işlemi ve kaydedilir bu işlem sonrası yetki kısım aktif hale gelmektedir.<br>Yetki olarak kampüs turnike, güllük Turnike Markantalya turnike ve cami turnikesi<br>verilir kaydete basarak işlem bitirilir.<br>Öğrenci kimlik kartı teslim formunda ilgili yerler<br>milk<br>artın<br>siştim etnek<br>Öğrenci kimlik kartı teslim formunda ilgili yerler<br>şöğrenci kimlik kartı teslim formunda ilgili yerler<br>şöğrenci kimlik kartı teslim formunda ilgili yerler<br>şöğrenci kimlik kartı teslim formunda ilgili yerler<br>şöğrenci kimlik kartı teslim formunda ilgili yerler<br>şöğrenci kimlik kartı teslim formunda ilgili yerler<br>şöğrenci kimlik kartı teslim formunda ilgili yerler<br>şöğrenci kimlik kartı teslim formunda ilgili yerler<br>şöğrenci kimlik kartı teşlim formunda ilgili yerler<br>şöğrenci kimlik kartı teşlim teşleş keşlere yerleşkeler yerleşkeler<br>şöğrenci kimlik kartı teşlim teşleşkelere yerleşkeler yerleşkeler<br>şöğrenci karı yerleşkeler yerleşkelere yerleşkeler yerleşkeler<br>şöşlik teşleşkelere yerleşkeler<br>şöşleşkelere yerleşkelere yerleşkelere yerleşkelere<br>şöşlik kartı t | saniyede tamamlanmaktadır.                                                                                                    | UBS sistemine giriş yapılır. UBS Sisteminden öğrenci belgeleri kısmına<br>tıklanır ve öğrencinin numarası yazılarak aratılır. Aramada çıkan yeni<br>öğrenci için öğrenci belgesi kısmına tıklanır ve öğrenci kimlik kartı<br>seceneği işaretlenir.                                                    |
| Kartın Kampüs ve yerleşkelere giriş işlemi için tanımlama aşamasına geçilir. Bu   İşlem için smart space programı kullanılmaktadır.   Smart spacete yeni personel sekmesi açılır. Öğrencinin tüm istenen bilgileri   sisteme işlenir ve kaydedilir bu işlem sonrası yetki kısmı aktif hale gelmektedir.   Yetki olarak kompüs turnike, güllük Turnike Markantalya turnike ve cami turnikesi   verilir kaydete basarak işlem bitirilir.   Öğrenci işleni turnike si mormunda ilgili yerler   üğrenci kimlik kartı teslim formunda ilgili yerler   üğrenci kimlik kartı teslim formunda ilgili yerler   üğrenci kimlik kartı teslim formunda ilgili yerler   üğrenci kimlik kartı teslim formunda ilgili yerler   üğrenci kimlik kartı teslim formunda ilgili yerler   üğrenci kimlik kartı teslim formunda ilgili yerler   üğrenci kimlik kartı teslim formunda ilgili yerler   üğrenci kini ki kartı teslim formunda ilgili yerler   üğrenci kini kartı teslim formunda ilgili yerler   üğrenci kini kartı teslim formunda ilgili yerler   üğrenci kini kartı teslim formunda ilgili yerler   üğrenci kini kartı teslim formunda ilgili yerler   üğrenci kini kartı teslim formunda ilgili yerler   üğrenci kini kartı teslim formunda ilgili yerler   üğrenci kini kartı teslim formunda ilgili yerler   üğrenci kinarki kartı teslim edilir.                                                                                                    | yapıştırılır.                                                                                                    | İsaretlendikten sonra öğrenci kimlik kartı yazdır tıklanır. Burada                                                                                                    |
| Smart spacete yeni personel sekmesi açılır. Öğrencinin tüm istenen bilgileri<br>sisteme işlenir ve kaydedilir bu işlem sonrası yetki kısmı aktif hale gelmektedir.<br>Yetki olarak kampüs turnike, güllük Turnike Markantalya turnike ve cami turnikesi<br>verilir kaydete basarak işlem bitirilir.<br>Smart spacete personel listesi sekmesi açılır. Öğrencinin adı ya da numarası ile ilgili öğrenci<br>için snamart space programı kullanılmaktadır.<br>Smart spacete personel listesi sekmesi açılır. Öğrencinin adı ya da numarası ile ilgili öğrenci<br>bulunur. Öncelikle tüm yetki kısmınaktif hale gelmektedir. Yetki olarak kampüs<br>bulunur. Öncelikle tüm yetki kısmından tüm yetki darını kaydete basılır. Öğrenci<br>bulunur. Öncelikle tüm yetki kısmı aktif hale gelmektedir. Yetki olarak kampüs turn<br>güllük Turnike Markantalya turnike ve cami turnikesi verilir kaydete basarak işlem bitirilir.                                                                                                    | Kartın Kampüs ve yerleşkelere giriş işlemi için tanımlama aşamasına ç<br>islem için smart space programı kullanılmaktadır                                                                        | yazıcı olarak HDP 5000 isimli kartı makinası seçilir ve basım yapılır.<br>Basım işlemi 178 saniyede tamamlanmaktadır.                                                                                                    |
| sisteme işlenir ve kaydedilir bu işlem sonrası yetki kısmı aktif hale gelmektedir.<br>Yetki olarak kampüs turnike, güllük Turnike Markantalya turnike ve cami turnikesi<br>verilir kaydete basarak işlem bitirilir.                                                                                                    | Smart spacete yeni personel sekmesi açılır. Öğrencinin tüm istenen bilg                                                                                                    | Basımı tamamlanan karta öncelikle fotoğrafın<br>sağ alt köşesine hologram yapıştırılır.                                                                                                    |
| Smart spacete personel listesi sekmesi açılır. Öğrencinin adı ya da numarası ile ilgili öğrencini<br>bulunur. Öncelikle tüm yetki kısmından tüm yetkileri iptal edilir ve kaydete basılır. Öğrencini<br>ekranı kapatılır ve aynı ekrana yeniden aynı öğrenci bulunur bu işlem sonrası sağ tarafta ka<br>değiştir sekmesi aktif hale gelir ve kart okuyucudan kart numarası okutularak değiştirilir ve<br>kaydete basılır bu işlem sonrası yetki kısmı aktif hale gelmektedir. Yetki olarak kampüs turn<br>güllük Turnike Markantalya turnike ve cami turnikesi verilir kaydete basarak işlem bitirilir.<br>öğrenci tarafından doldurulur ve imzalanarak<br>Öğrenci İsleri Personeline teslim edilir.                                                                                                    | sısteme işlenir ve kaydedilir bu işlem sonrası yetki kısmı aktit hale geln<br>Yetki olarak kampüs turnike, güllük Turnike Markantalya turnike ve car<br>verilir kaydete basarak işlem bitirilir. | nektedir.<br>ni turnikesi<br>• için tanımlama aşamasına geçilir. Bu işlem<br>için smart space programı kullanılmaktadır.                                                                                                    |
| değiştir sekmesi aktif hale gelir ve kart okuyucudan kart numarası okutularak değiştirilir ve<br>kaydete basılır bu işlem sonrası yetki kısmı aktif hale gelmektedir. Yetki olarak kampüs turn<br>güllük Turnike Markantalya turnike ve cami turnikesi verilir kaydete basarak işlem bitirilir.<br>Gğrenci kimlik kartı teslim formunda ilgili yerler<br>öğrenci tarafından doldurulur ve imzalanarak<br>öğrenci İsleri Personeline teslim edilir.                                                                                                    |                                                                                                    | Smart spacete personel listesi sekmesi açılır. Öğrencinin adı ya da numarası ile ilgili öğrenci<br>bulunur. Öncelikle tüm yetki kısmından tüm yetkileri iptal edilir ve kaydete basılır. Öğrencinin<br>ekranı kapatılır ve aynı ekrana yeniden aynı öğrenci bulunur bu işlem sonrası sağ tarafta kart |
| cartını<br>eslim etmek<br>eslim tarafından doldurulur ve imzalanarak<br>diğrenci İşleri Personeline teşlim edilir.                                                                                                    | )ğrenciye                                                                                                    | değiştir sekmesi aktif hale gelir ve kart okuyucudan kart numarası okutularak değiştirilir ve<br>kaydete basılır bu işlem sonrası yetki kısmı aktif hale gelmektedir. Yetki olarak kampüs turnik<br>güllük Turnike Markantalya turnike ve cami turnikesi verilir kaydete basarak işlem bitirilir.     |
|                                                                                                    | artını<br>artını Öğrenci kimlik kartı teslim formunda ilgili yerler<br>eslim etmek Öğrenci tarafından doldurulur ve imzalanarak<br>cin form Öğrenci İşleri Personeline teslim edilir.            |                                                                                                    |

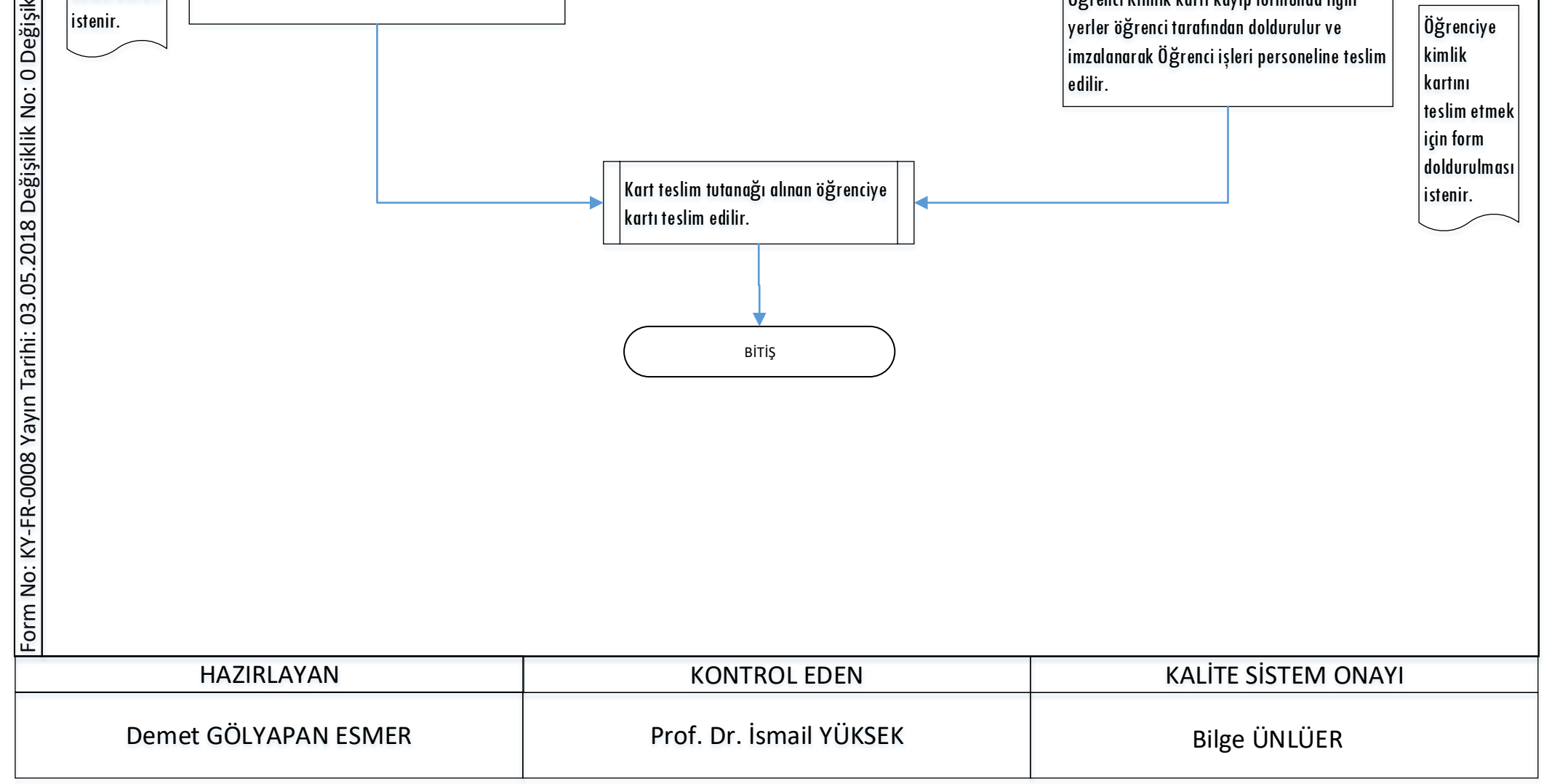